# Import New Multiple Samples to boxes

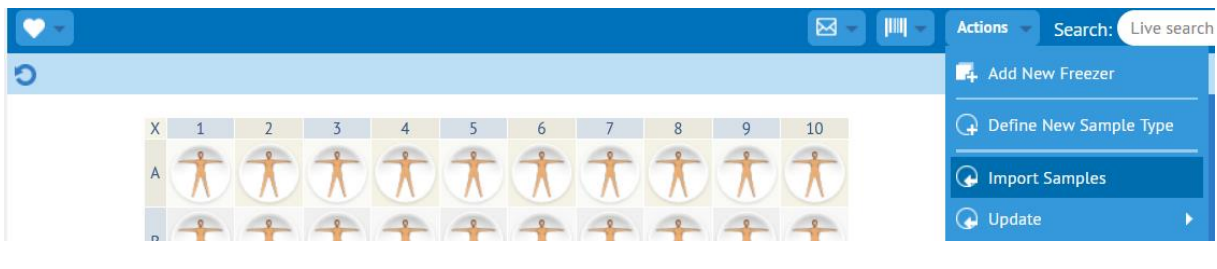

Pic 1

Open a box of samples. In Action menu click Import Samples.

| Import Sample                                                                                                    | s                                                                                                    |            | ×      |
|----------------------------------------------------------------------------------------------------|----------------------------------------------------------------------------------------------------|------------|--------|
|                                                                                                    | Advanced Import: Please choose a file and click the Import button                                                                                                    |            |        |
| A few notes:<br>1) You can import onl<br>2) The first line in the<br>3) You must format th<br>4) A column <b>Position</b><br>5) The CSV file must of<br>6) <b>Click</b> here to view if<br>7) Check the <b>Importin</b> | ly a comma-separated or semicolon-separated CSV file.<br>e file should be a header line. All names are <b>case-sensitive</b> . The order of columns is not important.<br>he columns in the CSV file to match the fields in a Sample Type you have already created.<br>must be present to specify the sample position in the box (Examples: 1, 2, A/3, 5/5).<br>contain a mandatory sample <b>Name</b> column.<br>a sample CSV file.<br>hg <b>Samples</b> section of the User Guide for more details. |            |        |
| Strict Import:                                                                                                    | All Included User-Fields must be defined for the Sample Type                                                                                                    |            |        |
| File:                                                                                                    | Select a CSV file to Import                                                                                                    | Separator: | , 🔽    |
| Specify Sample                                                                                                    | Type to import (otherwise Import File must contains Sample Type field)                                                                                                    |            |        |
| Sample Type:                                                                                                    | Human Sample Types                                                                                                    |            |        |
| Automatically cr                                                                                                    | eate Freezers/Subdivisions/Boxes if specified in the Import File                                                                                                    |            |        |
|                                                                                                    |                                                                                                    |            |        |
|                                                                                                    |                                                                                                    | Import     | Cancel |

### Pic 2

In the "A few notes" No 6. You can click the "Click here" link and view a sample CSV file

If using box type BAG, no "Position" column is needed.

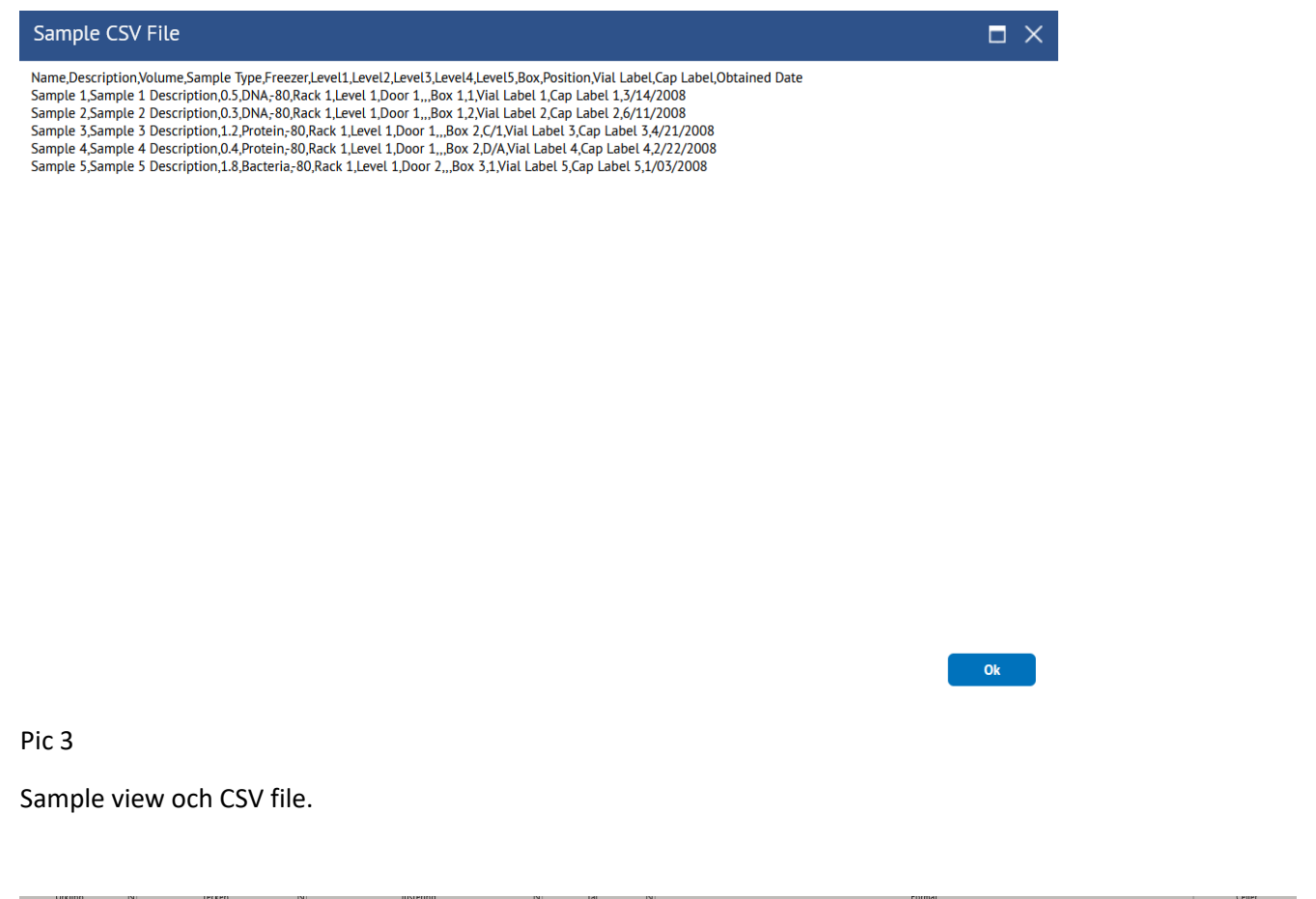

|    | onunpt   | · · · ·              |        |          |     |              | 70,700    |               |              |              |              |              |           |           | T offiniar.                  |          |            |        |         | eener    |   |
|----|----------|----------------------|--------|----------|-----|--------------|-----------|---------------|--------------|--------------|--------------|--------------|-----------|-----------|------------------------------|----------|------------|--------|---------|----------|---|
| G9 | )        | ▼ E × ✓ J            | ž –    |          |     |              |           |               |              |              |              |              |           |           |                              |          |            |        |         |          |   |
| ⊿  |          | B                    |        | D        |     |              | F         | G             |              | I            | J            |              |           | м         | N                            | 0        | P          | Q      | R       |          | т |
| 1  | Name     | Description          | Volume | Sample T | ype | BloodSubType | SCID      | Obtained Date | SamplingDate | SamplingTime | FreezingDate | FreezingTime | FrozenW4h | StudyName | Freezer                      | Level1   | Level2     | Level3 | Box     | Position |   |
| 2  | Sample 1 | Sample 1 Description | 0.5    | Blood    |     | EDTA (PED)   | BBK-01234 | 2022-01-21    | 2022-01-21   | 11:15        | 2022-01-21   | 14:30        | YES       | Study123  | K-S_U220_10_3200_Freezer_10D | Shelf 02 | Rack 10D13 | A:03   | 2064.17 | 73       |   |
| 3  | Sample 2 | Sample 2 Description | 0.3    | Blood    |     | EDTA (PED)   | BBK-01234 | 2022-01-21    | 2022-01-21   | 11:15        | 2022-01-21   | . 14:30      | YES       | Study123  | K-S_U220_10_3200_Freezer_10D | Shelf 02 | Rack 10D13 | A:03   | 2064.17 | H/4      |   |
| 4  | Sample 3 | Sample 3 Description | 1.2    | Blood    |     | EDTA (PED)   | BBK-01234 | 2022-01-21    | 2022-01-21   | 11:15        | 2022-01-21   | 14:30        | YES       | Study123  | K-S_U220_10_3200_Freezer_10D | Shelf 02 | Rack 10D13 | A:03   | 2064.17 | H/5      |   |
| 5  |          |                      |        |          |     |              |           |               |              |              |              |              |           |           |                              |          |            |        |         |          |   |

Add all needed column names (fields) you need to for the sample. In this example we added columns from Sample Type "Blood". Marked fields in pic 5-7 is used in first row as columns.

User-Defined Fields BloodSubType (pic 5) is only present in Sample Type "Blood". Therefor, you can only have Sample Type of Blood in this CSV file. Always use one CSV file per Sample Type (DNA, Blood, Urin etc)

Date format must be in Swedish format (YYYY-MM-DD)

| Add New Sample Blo  | bod                                           | □ ×        |
|---------------------|-----------------------------------------------|------------|
| Standard Fields     |                                               | ^          |
| Name:               |                                               |            |
| Description:        |                                               |            |
| Volume (mL):        |                                               |            |
| Sample Source:      | Choose a Sample Source                        |            |
| Sample Groups:      | Click the "" button to select sample group(s) |            |
| Sample Owner:       | Administrator (admin)                         |            |
| User-Defined Fields |                                               |            |
| Units:              |                                               |            |
| Patient ID:         |                                               |            |
| EPN:                |                                               |            |
| SCID:               |                                               |            |
| BloodSubType:       |                                               |            |
| Collection Date:    |                                               | ~          |
| <                   |                                               | >          |
|                     |                                               | Add Cancel |

User-Defined Fields BloodSubType is only present in Sample Type "Blood"

| Add New Sample Blo       | pod C   |    |
|--------------------------|---------|----|
| Obtained Date:           |         | ^  |
| Obtained From:           |         |    |
| FreezingDate:            |         |    |
| FreezingTime:            |         |    |
| SamplingDate:            |         |    |
| SamplingTime:            |         |    |
| Expiration Date:         |         |    |
| Concentration:           |         |    |
| Barcode_Sample:          |         |    |
| Anatomical Site:         |         |    |
| FrozenW4h (clear):       | O YES   |    |
|                          | O NO    |    |
| Thawed ( <u>clear</u> ): | ○ YES   |    |
|                          | O NO    |    |
| <                        |         | >  |
|                          | Add Can | el |

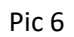

| Add New Sample Bloo      | d     | $\square$ × |
|--------------------------|-------|-------------|
| <u>i reezingbate</u> .   |       | ^           |
| FreezingTime:            |       |             |
| SamplingDate:            |       |             |
| SamplingTime:            |       |             |
| Expiration Date:         |       |             |
| Concentration:           |       |             |
| Barcode_Sample:          |       |             |
| Anatomical Site:         |       |             |
| FrozenW4h (clear):       | O YES | - 6         |
|                          | ○ NO  |             |
| Thawed ( <u>clear</u> ): | ○ YES |             |
|                          | O NO  |             |
| Comments:                |       |             |
|                          |       |             |
| StudyName:               |       | ~           |
| <                        |       | >           |
|                          | Add   | Cancel      |

Also Add columns for new location. Freezer(Name), Level1(Name), Level2(Name), Level3(Name), Box (Name) and Position (format A/1 or position number (1) in box).Example: Position I/1 = position number 85 in a box type 10x10.

Examples:

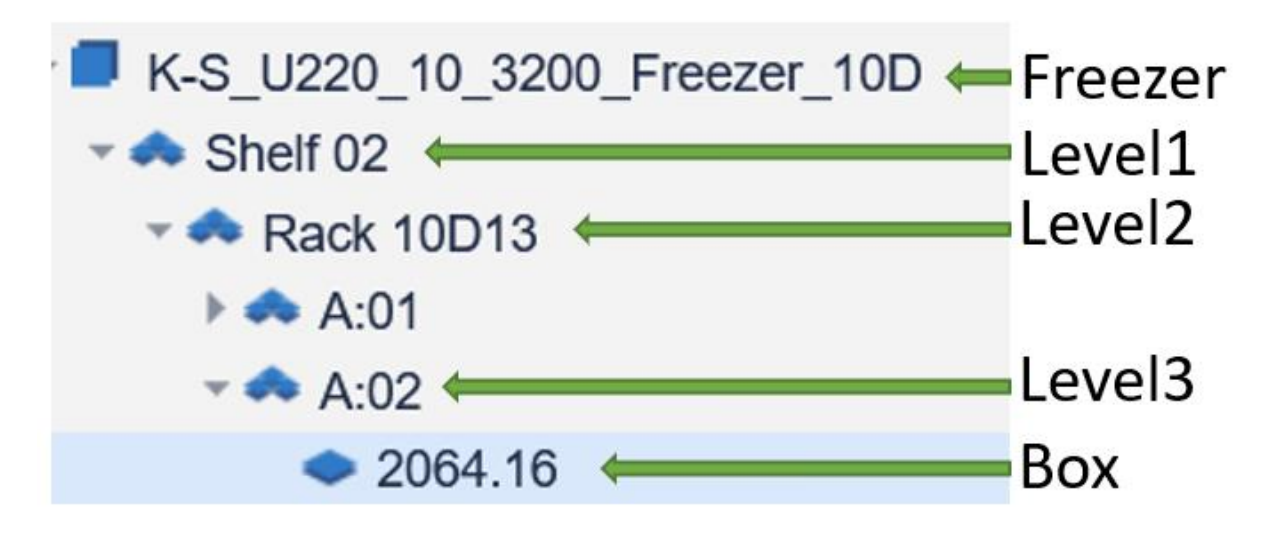

Pic 8

With Shelf

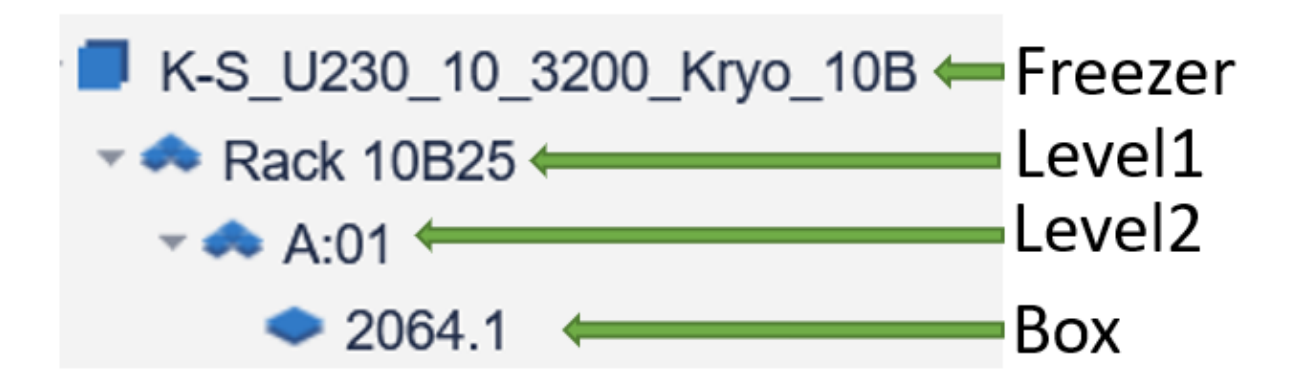

Without Shelf

| Import Samples                                                                                                    |                                                                                                    |      |         | ×      |
|----------------------------------------------------------------------------------------------------|----------------------------------------------------------------------------------------------------|------|---------|--------|
|                                                                                                    | Advanced Import: Please choose a file and click the Import button                                                                                                    |      |         |        |
| A few notes:<br>1) You can import only<br>2) The first line in the<br>3) You must format the<br>4) A column <b>Position</b> m<br>5) The CSV file must co<br>6) Click here to view a<br>7) Check the <b>Importing</b> | a comma-separated or semicolon-separated CSV file.<br>file should be a header line. All names are <b>case-sensitive</b> . The order of columns is not important.<br>columns in the CSV file to match the fields in a Sample Type you have already created.<br>nust be present to specify the sample position in the box (Examples: 1, 2, A/3, 5/5).<br>ontain a mandatory sample <b>Name</b> column.<br>sample CSV file.<br><b>J Samples</b> section of the User Guide for more details. |      |         |        |
| Strict Import:                                                                                                    | All Included User-Fields must be defined for the Sample Type                                                                                                    |      |         |        |
| File:                                                                                                    | C:\fakepath\New_samples_test.csv                                                                                                    | Sep. | arator: | ; 🔽    |
| Specify Sample 1                                                                                                    | <mark>ype to import</mark> (otherwise Import File must contains <i>Sample Type</i> field)<br>ate Freezers/Subdivisions/Boxes if specified in the Import File                                                                                                    | -    | nport   | Cancel |

#### Pic 10

Make sure that Strict Import is unchecked.

f you have added column Sample Type in your file, make sure that Specify Sample Type to import is unchecked. Otherwise you can remove Sample Type column (also \*SubType in this example BloodSubType) in the CSV file and choose a Sample Type here when importing CSV file.

Select your CSV file, Select Separator ";" and click on Import button.

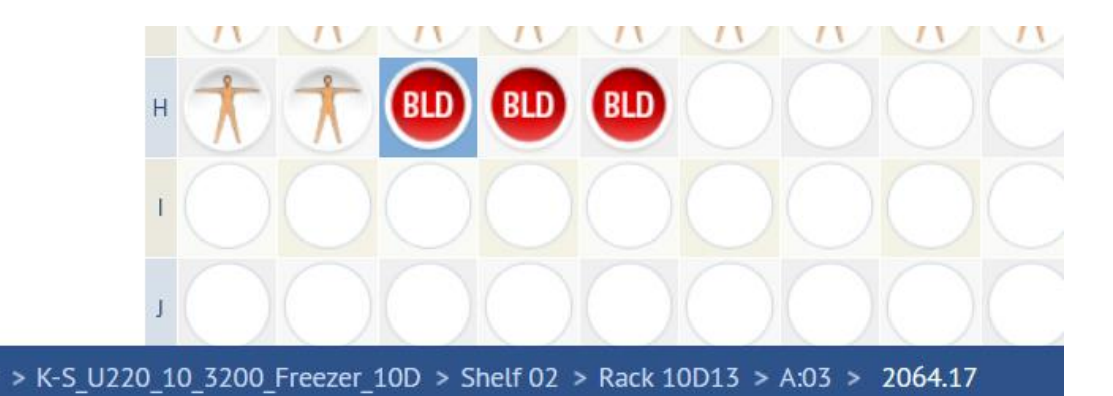

Samples imported into Freezerpro Freezer

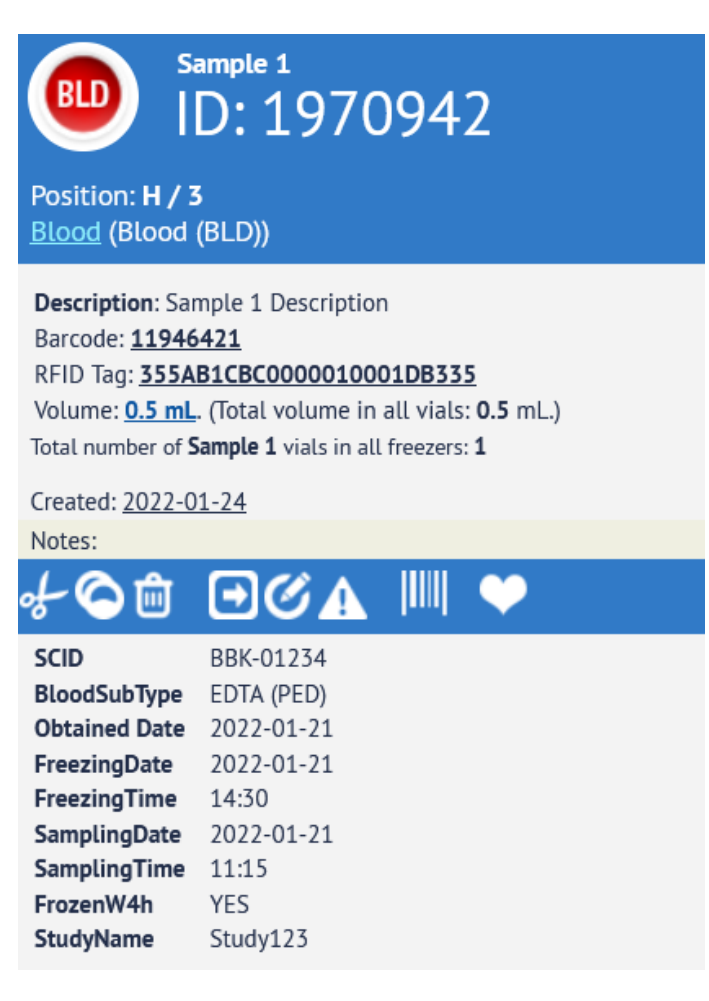

Pic 12

Sample 1 information after import.

**Best Regards** 

**Boris Schubert**